# Redefinição Senha

Centro Paula Souza

E-mail Institucional

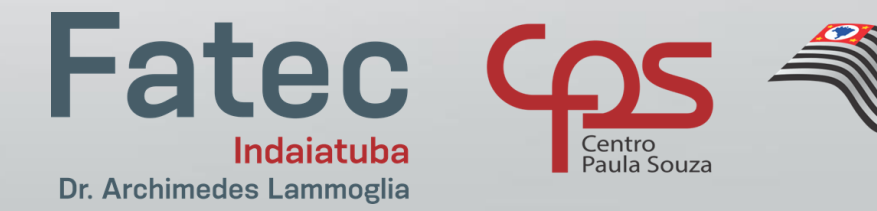

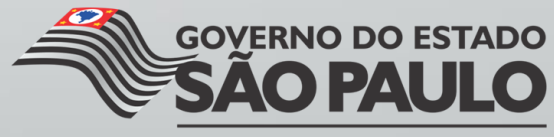

Secretaria de Desenvolvimento Econômico, Ciência, Tecnologia e Inovação

#### Acesse: www.fatec.sp.gov.br

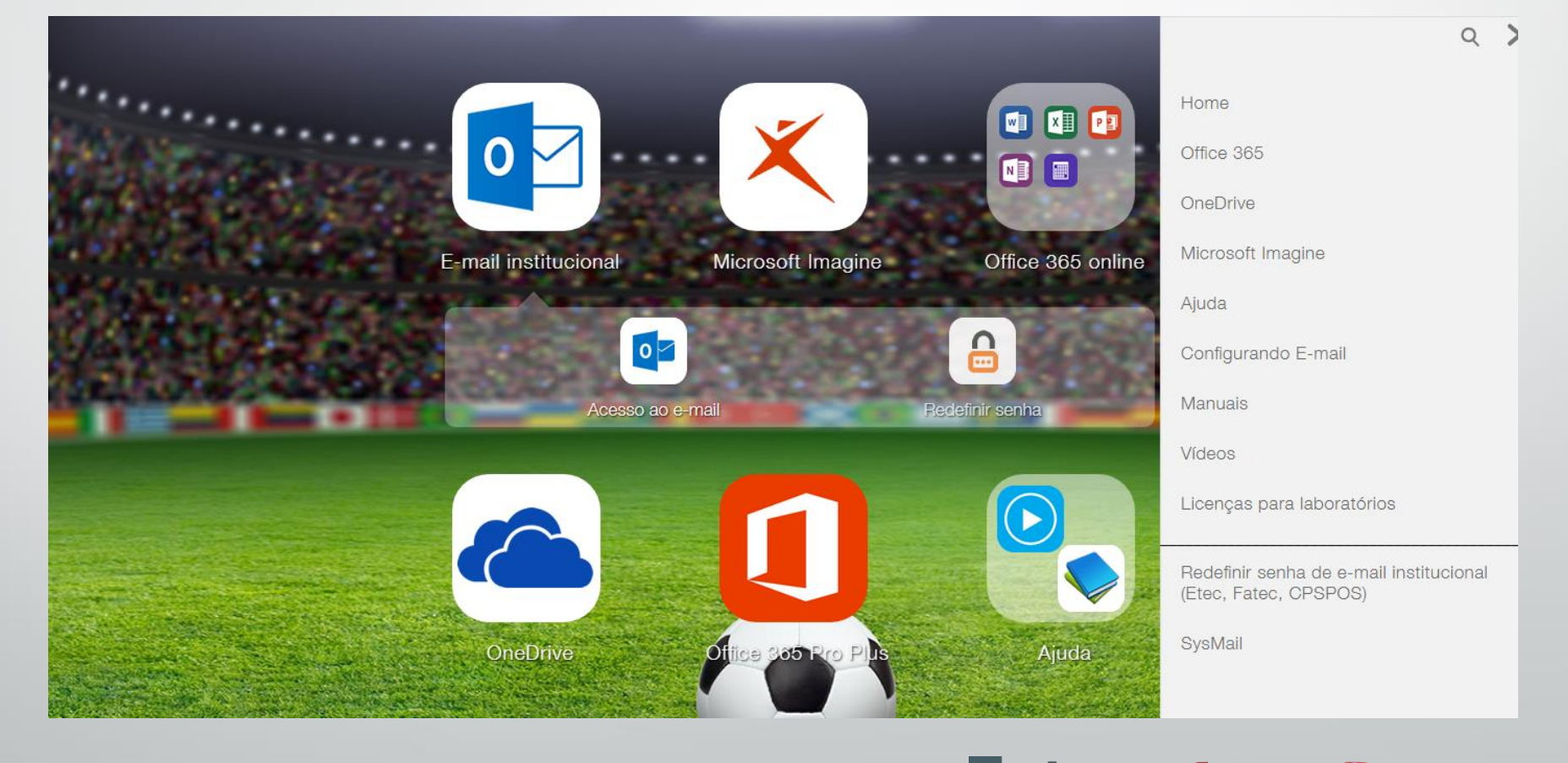

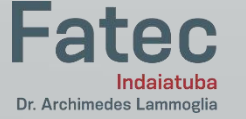

GOVERNO DO ESTADO SÃO PAULO Secretaria de Desenvolvimento Econômico, Ciência, Tecnologia e Inovação

### Clique em E-mail Institucional e em seguida: Redefinir senha

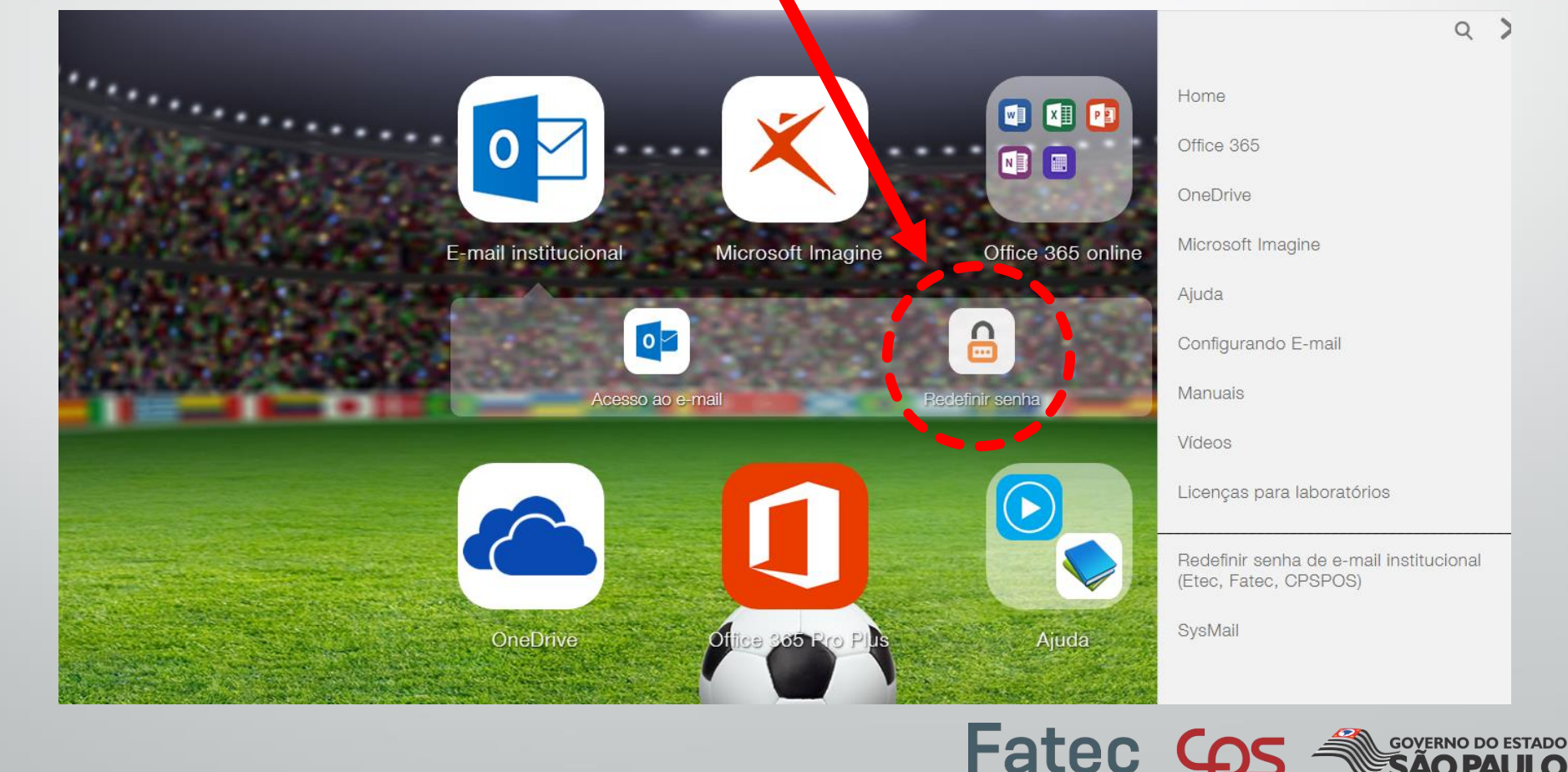

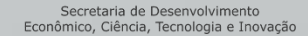

Indaiatuba

Dr. Archimedes Lammoglia

## Na próxima tela, insira seu CPF e E-mail Institucional.

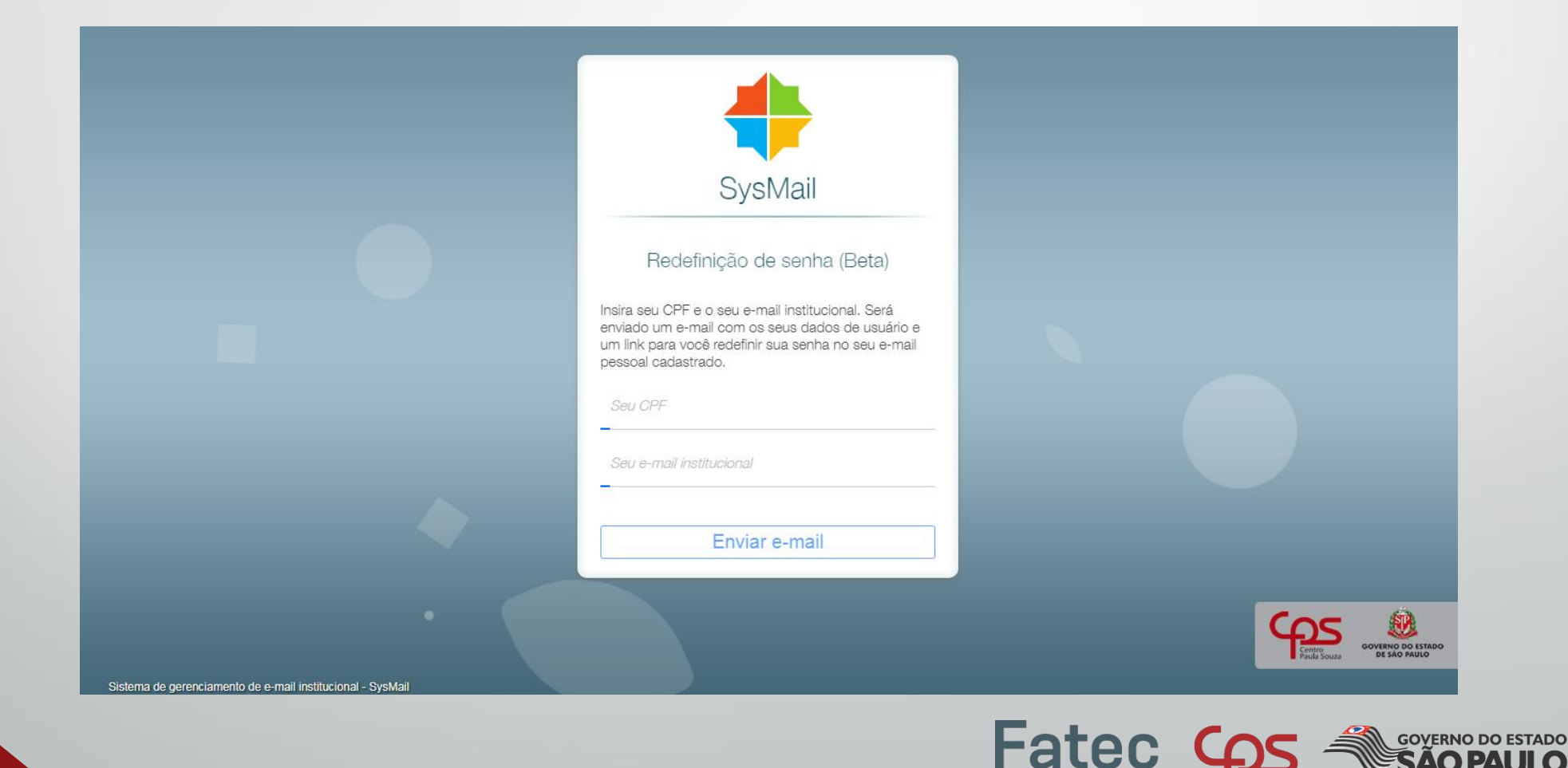

Secretaria de Desenvolvimento Econômico, Ciência, Tecnologia e Inovação

Indaiatuba

Dr. Archimedes Lammoglia

Será enviado um e-mail com os seus dados de usuário e um link para você redefinir sua senha no seu e-mail pessoal cadastrado.

|                                                            | +                                                                                                    |                    |
|------------------------------------------------------------|----------------------------------------------------------------------------------------------------|--------------------|
|                                                            | SysMail                                                                                                    |                    |
|                                                            | Redefinição de senha (Beta)                                                                                                    |                    |
|                                                            | Insira seu CPF e o seu e-mail institucional. Será<br>enviado um e-mail com os seus dados de usuário e<br>um link para você redefinir sua senha no seu e-mail<br>pessoal cadastrado. |                    |
|                                                            | Seu CPF                                                                                                    |                    |
|                                                            | Seu e-mail institucional                                                                                                    |                    |
|                                                            | Enviar e-mail                                                                                                    |                    |
| Sistema de gerenciamento de e-mail institucional - SysMail |                                                                                                    | COVERING DO ESTADO |

#### OBS.: Verifique se o e-mail foi enviado para o SPAM

Hatec

GOVERNO DO ESTADO SÃO PAULO Secretaria de Desenvolvimento